# SCANOFFICE SOLAR

# CheckWatt

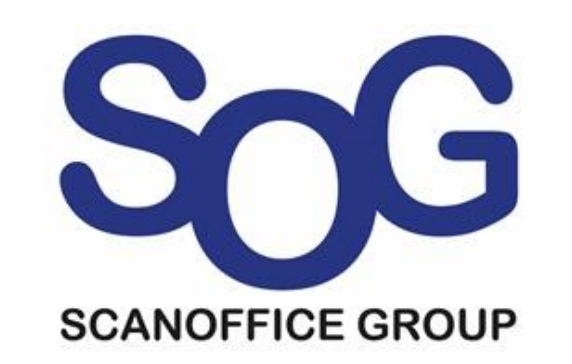

## Checkwatt rekisteröinti

Skannaa QR-koodi CM10-laitteen etuosasta tai mene osoitteeseen <u>https://register.checkwatt.se/</u>

Syötä CM10-laitekoodi (sarjanumero) joka löytyy paketista tai itse laitteesta.

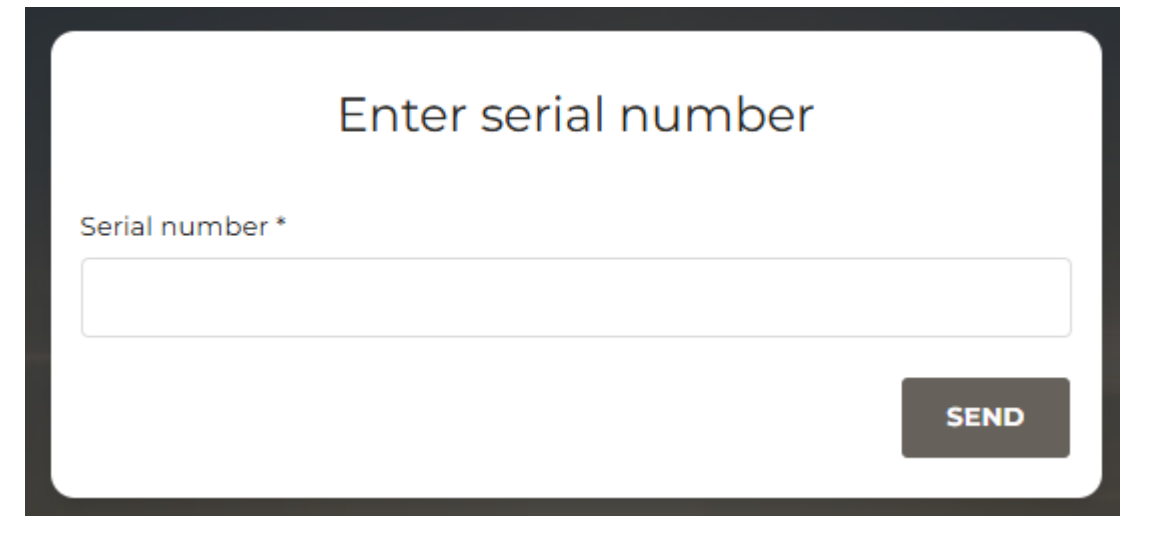

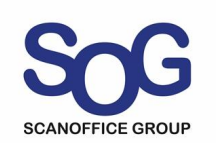

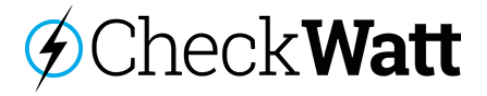

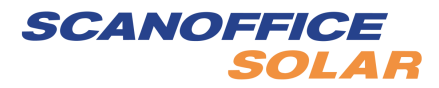

#### Checkwatt rekisteröinti

Skannaa QR-koodi CM10-laitteen etuosasta tai mene osoitteeseen <u>https://register.checkwatt.se/</u>

Syötä CM10-laitekoodi (sarjanumero) joka löytyy paketista tai itse laitteesta. Sen jälkeen syötä tiedot kohteesta:

- Akustolla vai ilman
- Loppukuluttajan sähköpostiosoite
- Näytettävä nimi palvelussa
- Katuosoite
- Postinumero
- Postitoimipaikka
- Sähköverkon toimija
- Sähkön myyjä

| REGISTER FACILITY (INSTALLER)              |                                       |
|--------------------------------------------|---------------------------------------|
| 🔒 HAS BATTERY 🗸                            | NO BATTERY                            |
| Country *                                  | ÅLAND DENMARK                         |
| The customer's email address *             | Display name ?                        |
| Zip code *                                 |                                       |
| City                                       | Municipality                          |
| Name of Distribution System Operator/DSO * | Network area Id                       |
| ~                                          |                                       |
| Name of electricity retailer * 7           |                                       |
|                                            | · · · · · · · · · · · · · · · · · · · |

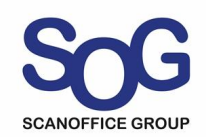

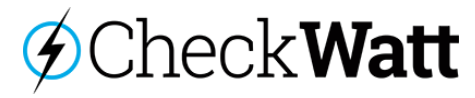

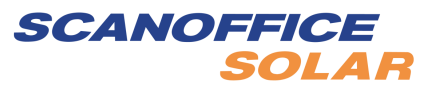

#### Checkwatt rekisteröinti

- Invertterin valmistaja
- Invertterin malli ja teho
- Akuston valmistaja
- Akuston malli ja koko
- Pääsulakkeen koko
- Sähköverkon jännite
- Paneeleiden maksimiteho
- Käyttöönottopäivämäärä
- Asennusliikkeen tiedot
  - Yritys
  - Asentaja
  - Puhelinnumero
- Muut tiedot ja huomiot
- Rekisteröi!

Seuraavaksi sinut ohjataan Energy in balance-sivustolle täyttämään järjestelmän omistajan tiedot. Jos haluat tehdä sen myöhemmin niin mene osoitteeseen <u>https://energyinbalance.se/</u>

| Inverter supplier * ?                         | Inverter model and power * 7 |
|-----------------------------------------------|------------------------------|
| ~                                             | ~                            |
| Battery supplier * 7                          | Battery model and sizes * ?  |
| ~                                             | ~                            |
| Fuse size (A) * 7                             | Grid voltage (kV) * ?        |
| ~                                             | ~                            |
| Max power solar cells (kWp) * 🛛               | Date of operation * ?        |
|                                               | 30.01.2025                   |
| Who does the installation? ?                  |                              |
| Company, contact person and telephone number. |                              |
|                                               |                              |
| Other                                         |                              |
|                                               |                              |
|                                               |                              |
|                                               | REGISTER                     |

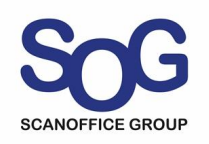

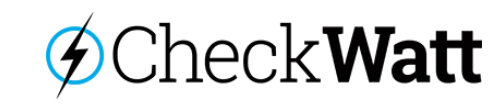

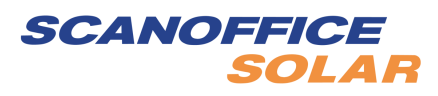

#### Energy in balance- rekisteröinti

Kirjaudu palveluun samalla sähköpostilla kuin mitä annoit Checkwatt CM10-laitetta rekisteröitäessä.

Klikkaa kirjautumisruudun alalaidasta "First login" ja kirjoita esiintulevaan kenttään sähköpostiosoite.

Saat sähköpostiisi linkin jolla voit määrittää salasanan palveluun.

Kirjaudu sen jälkeen palveluun sähköpostiosoitteella ja edellisessä kohdassa syöttämälläsi salasanalla.

|                 | Sign in                                                                                                    |                        |
|-----------------|----------------------------------------------------------------------------------------------------|------------------------|
| Username        |                                                                                                    |                        |
| Password        |                                                                                                    |                        |
| orgot Password? | Firs                                                                                                    | t log                  |
|                 | SIGN IN                                                                                                    |                        |
|                 |                                                                                                    |                        |
|                 |                                                                                                    |                        |
| ſ               | First login                                                                                                    | a <b>.e.</b> .)        |
|                 | First login<br>Since it is the first time you sign in, you will need<br>select a password in order to continue. Enter yo<br>email address and press Send. A link will soon b<br>sent to your email account. Use it to enter a new<br>password. | d to<br>ur<br>v        |
|                 | First login<br>Since it is the first time you sign in, you will need<br>select a password in order to continue. Enter yo<br>email address and press Send. A link will soon b<br>sent to your email account. Use it to enter a new<br>password. | d to<br>our<br>oe<br>v |

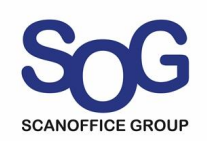

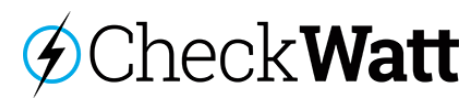

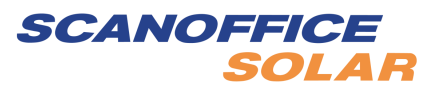

# Energy in balance- rekisteröinti

Täytä tiedot huolellisesti!

- Yksityinen vai yritys
- Nimi
- Sukunimi
- Sosiaaliturvatunnus
- Katuosoite
- Postinumero
- Postitoimipaikka
- IBAN
- BIC/SWIFT
- Tallenna

| CUSTOMER ACCOUNT            |            |                   |    |
|-----------------------------|------------|-------------------|----|
| <ul> <li>Private</li> </ul> | ) Business |                   |    |
| Name *                      |            | Lastname *        |    |
| DDMMYYSNNNK                 | e box      |                   | Hi |
|                             |            |                   |    |
| Zipcode                     |            | City              |    |
| Zipcode                     |            | City<br>BIC/SWIFT |    |

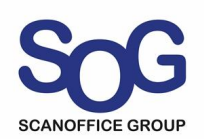

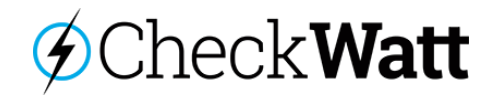

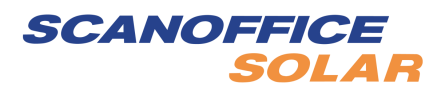

# Energy in balance- rekisteröinti

- Kulutuspaikkanumero
  - 18 numeroa
  - Alkaa numeroilla 64
- Tuotantopaikkanumero
  - 18 numeroa
  - Alkaa numeroilla 64
- Tallenna

#### Vinkki: Tiedot löytyvät sähkölaskusta

|                                                                                                    | FACILITY ID                                                                                                    |
|----------------------------------------------------------------------------------------------------|----------------------------------------------------------------------------------------------------|
| o comply with Article 182 of the Syst<br>eserve (FCR) resources. For complet                                                                    | em Operation Guidelines (SO GL), Fingrid requests information regarding the connection of Frequency Containment<br>e article writing, please refer to Asetus - 2017/1485 - FI - EUR-Lex (europa.eu) 🗗 |
| o comply with this request from Sv<br>nd two fields marked with 'Facility                                                                       | enska kraftnät we need to provide information regarding the resource connected DSO Anläggnings ID. Below you wi<br>ID for consumption' and 'Facility ID for production'.                              |
| lease fill in the 18 digit DSO Facility I                                                                                                    | Ds that start with 64. You will be able to find the DSO Facility IDs in your electricity bills from the DSO or in your DSO                                                                            |
| ccount's my page.                                                                                                    |                                                                                                    |
| ccount's my page.<br>I <mark>ere is an example on how to find t</mark> l                                                                        | ne facility ID on an invoice. 🗗                                                                                                    |
| ccount's my page.<br>ere is an example on how to find the Facility id for consumption *                                                         | ne facility ID on an invoice. 🗗                                                                                                    |
| ere is an example on how to find the facility id for consumption *                                                                              | ne facility ID on an invoice. 🖉                                                                                                    |
| ccount's my page.<br>Facility id for consumption *<br>18 digits 64XXXXXXXXXXXXXXXXXXXXXXXXXXXXXXXXXXXX                                          | ne facility ID on an invoice. 🗗                                                                                                    |
| ccount's my page. lere is an example on how to find the Facility id for consumption *          18 digits 64XXXXXXXXXXXXXXXXXXXXXXXXXXXXXXXXXXXX | ne facility ID on an invoice. 🗗                                                                                                    |

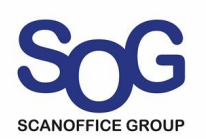

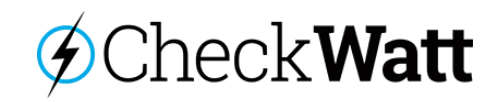

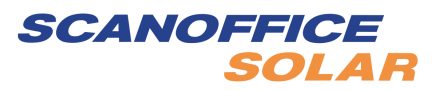

## Energy in balance- sopimukset

- Täytä valtakirja (power of attorney)
- Allekirjoita valtakirja puhelimeesi tulleella vahvistuskoodilla
- Lataa kopio allekirjoitetusta valtakirjasta jonka olet saanut sähköpostiisi
- Liitä allekirjoitettu valtakirja ja lataa se palveluun

| POWER OF ATTORNEY                                               | Â |
|-----------------------------------------------------------------|---|
| If you have not signed a power of attorney, you can do so here. |   |
| STEP 1: Download, fill out and sign the power of attorney ?     |   |
| C DOWNLOAD AND SIGN POWER OF ATTORNEY                           |   |
| STEP 2: Download the copy you receive in your email             |   |
| STEP 3: Attach the signed copy of the power of attorney ?       |   |
|                                                                 | ± |

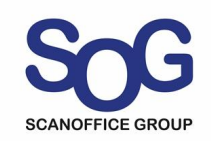

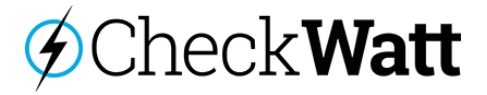

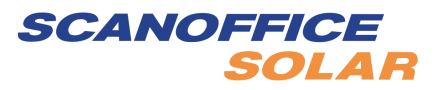

#### Energy in balance- Sähkösopimuksen tyyppi

- Onko kohteessa pörssisähkösopimus?
- Valitse Kyllä (yes) tai Ei (no).
- Tallenna

#### +--ELECTRICITY CONTRACT To optimize the control of your battery based on the price of electricity, we need to know whether you have an hourly rate contract or not. An hourly contract means that the price of electricity varies every hour based on the electricity exchange prices. Instead of having a fixed or variable monthly price, you pay the price that applies for each specific hour you use electricity. Not sure which electricity contract you have? Contact your electricity retailer for information on your contract. Why is it relevant for battery management? If you have an hourly rate agreement, we can optimize the use of your battery by, for example, charging the battery when electricity is cheap and using the battery when electricity is expensive. Is your electricity retailer incorrect? Contact your CheckWatt partner or e-mail us at support@checkwatt.se Your electricity retailer Vattenfall Oy Hourly rate contract 0 Yes 0 No SAVE

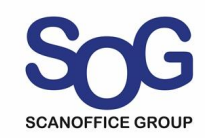

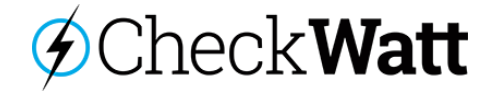

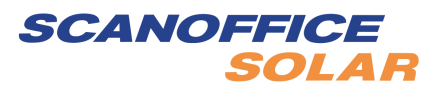

# Energy in balance- sopimukset

- Sopimukset löytyvät sivun oikeasta yläkulmasta Settings kohdasta (rattaan kuva)
- Sopimukset voi ladata omalle laitteelle täältä.

|                      |                |  | ŝ | • |   |
|----------------------|----------------|--|---|---|---|
| TERMS AND CONDITIONS |                |  |   |   | * |
| Terms and conditions | Ľ <sup>∗</sup> |  |   |   |   |
| Service description  | C.             |  |   |   |   |
| General price list   | C.             |  |   |   |   |
|                      |                |  |   |   |   |

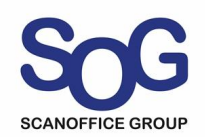

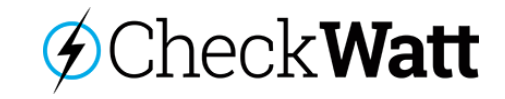

+-

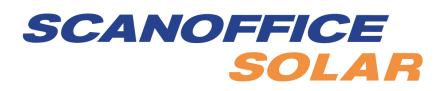

#### Muuta huomioitavaa

- Jos loppukuluttaja vaihtaa sähköyhtiötä tai kiinteänhintaisen ja pörssisähkösopimuksen välillä, tulee asiasta ilmoittaa osoitteeseen reservimarkkinatuki@scanoffice.fi
- Ilmoituksessa pitää ilmoittaa Checkwatt CM10 laitteen sarjanumero ja uuden sopimuksen tiedot (pörssisähkö/kiinteähinta/sähköyhtiö)
- Mikäli laitekantaan tulee muutoksia, pitää nekin ilmoittaa. (invertteri muuttuu, akkujen määrä muuttuu, pääsulake muuttuu, jne.)

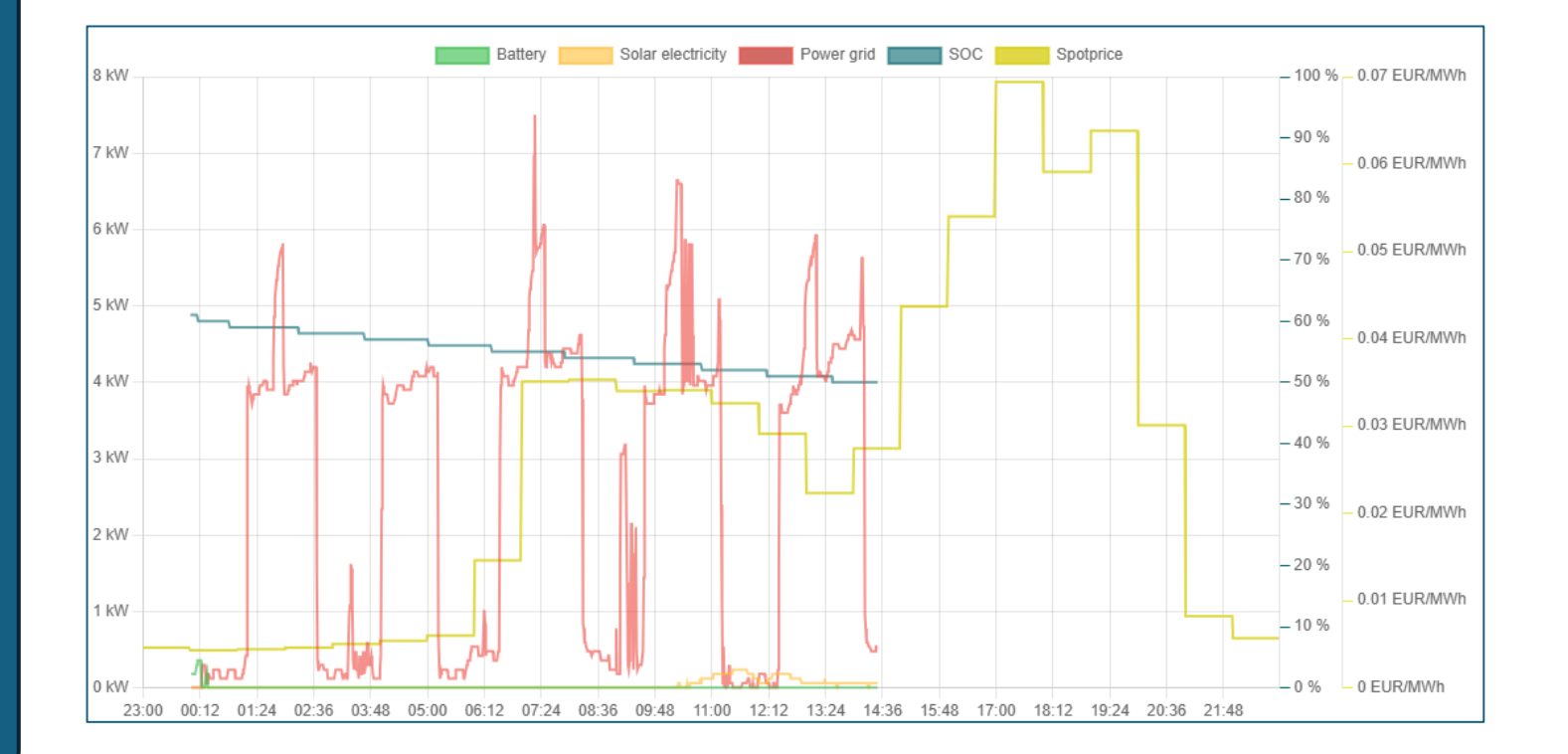

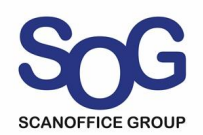

# Check Watt

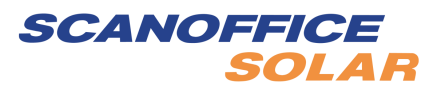

## Tuki loppukuluttajille

Mikäli loppukäyttäjällä on kysyttävää Checkwattin käytöstä asennuksen jälkeen, hän voi ottaa yhteyttä maahantuojaan saadaksesi apua.

Jos tuotteen toiminnassa ilmenee ongelmia, pyydämme ottamaan yhteyttä ensisijaisesti sähköpostitse.

Huomioitavaa on, että palvelemme vain Scanoffice Solarin maahantuomien laitteiden osalta.

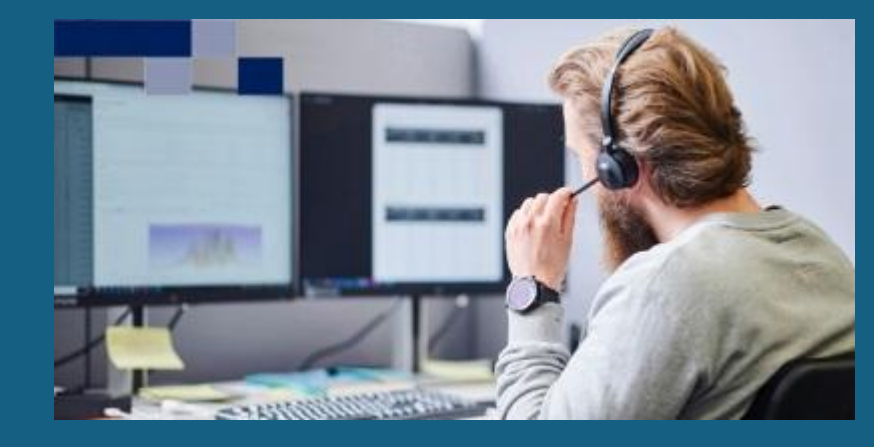

#### Yhteydenotto-ohjeet

- Valmistaudu antamaan laitteen sarjanumero, joka löytyy Checkwatt CM10tuotteen tarrasta.
- 2. Ota yhteyttä maahantuojaan seuraavilla tiedoilla:

Sähköposti: <u>reservimarkkinatuki@scanoffice.fi</u> Puhelin: 0600411105 (0,65€/min + pvm/mpm) = = >> €

Scanoffice Solar Oy Aukioloajat: Ma–Pe: klo 8-16

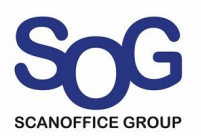

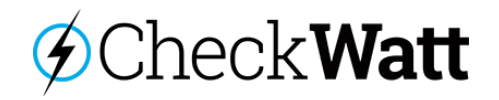

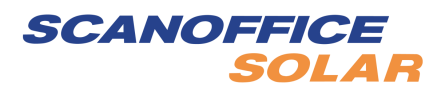